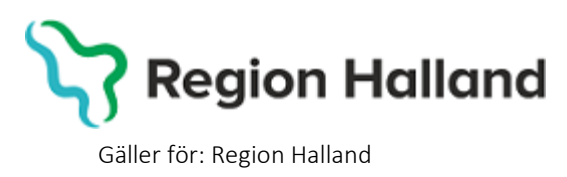

2022-04-27

PMO, Läkemedel- och journaltjänster

# PMO

# Användarmanual – Export/Utskrift av journalöverföring utanför Region Halland

PMO

PMO, Läkemedel- och journaltjänster

# **BVC-flytt ur Region Halland**

I detta avsnitt beskrivs hur BHV-journal överförs till BVC utanför Region Halland, antingen via elektronisk överföring eller via pappersutskrift.

Vid **byte till BVC som journalför i PMO utanför Region Halland** exporteras en digital kopia av barnets PMO-BHV-journal till aktuell mottagande BVC. Den ursprungliga journalen finns kvar i Region Hallands databas för PMO och ingen papperskopia behöver sparas på BVC-enheten.

Vid byte till BVC utanför Region Halland som INTE kan ta emot en digital PMO-journal skapas vid utskrivningsförfarandet i PMO i stället en journalkopia i pappersformat, sorterad i modulform, som skickas med post till aktuellt BVC enligt ordinarie rutiner.

För att kunna skicka journalen elektroniskt till mottagaren krävs att mottagande BVC journalför i PMO, har aktiverat export/importfunktion med elektronisk adress samt att adressen är upplagd i Region Hallands PMO-adressbok.

#### Lägg ett ärende till Servicedesk om en adress till ett BVC, utanför Region Halland, som journalför i PMO önskas bli tillagd i PMO:s adressbok.

Journal kan exporteras antingen från öppen journal eller från BVC-fliken i **Mitt Arbete**. I denna manual förevisas export från barnets journal.

Exporterade/utskrivna journaler och vart de skickades kan utläsas i enhetens utkorg, samt i loggen för den specifika journalen.

1. Öppna en journal. Klicka på förstoringsglaset.

#### 🕝 PMO: Viktor Meldert

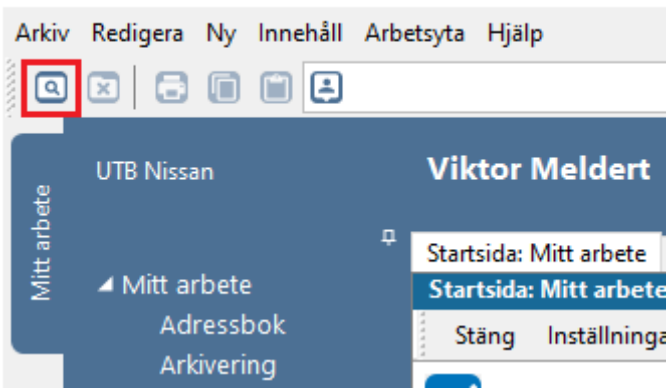

2. Nytt fönster öppnas, **Öppna journal/Sök barn**. Välj **Journaltyp** Barnhälsovårdsjournal och Arbetsflöde BHV-startflöde

Gäller för: Region Halland

PMO, Läkemedel- och journaltjänster

| Barn            | BVC                      |        |                |             |                                             |   |
|-----------------|--------------------------|--------|----------------|-------------|---------------------------------------------|---|
| Barn            |                          |        |                |             |                                             | _ |
| Barn-           | -ID:                     |        |                |             | Sök                                         |   |
| <u>F</u> öde    | lsedatum:                |        |                |             | Registrera.                                 |   |
| <u>N</u> am     | n: [                     |        |                |             |                                             |   |
| arn <u>l</u> is | ta                       |        |                |             |                                             |   |
|                 | Barn-ID                  | Kön    | Namn           | Datum       | Tidigare barn                               |   |
| 1               | 220112-2385              | Ŷ      | Madeleine, Mad | 16:01       |                                             |   |
| Ě               | 220110-2381              | ¥      | Sune, Svensson | 2022-05-02  |                                             |   |
|                 |                          |        |                |             |                                             |   |
|                 |                          |        |                |             | Ma <u>x</u> antal rader:                    |   |
|                 |                          |        |                |             | Ma <u>x</u> antal rader:                    |   |
|                 |                          |        |                |             | Ma <u>x</u> antal rader:<br>50<br>Uppdatera |   |
|                 |                          |        |                |             | Ma <u>x</u> antal rader:<br>50<br>Uppdatera |   |
|                 |                          |        |                |             | Ma <u>x</u> antal rader:<br>50<br>Uppdatera |   |
|                 |                          |        |                |             | Max antal rader:<br>50<br>Uppdatera         |   |
| Journa          | altyp                    |        |                | Arbetsflöde | Max antal rader:<br>50<br>Uppdatera         |   |
| lourna<br>S B   | altyp<br>arnhälsovårdsjo | ournal | ~              | Arbetsflöde | Ma <u>x</u> antal rader:<br>50<br>Uppdatera | ~ |

1. Ny flik öppnas, Startsida: Social Översikt. Klicka på BVC.

| Startsida: Social översikt startsida: Medicinsk översikt | Checklista, tabell     |                              |
|----------------------------------------------------------|------------------------|------------------------------|
| Startsida: Social översikt                               |                        |                              |
| Stäng Inställningar                                      |                        |                              |
|                                                          |                        |                              |
| Barndata                                                 | BVC                    |                              |
| Ingen aktiv adress registrerad!                          | * 2022-05-02           | BVC Amadeuskliniken Fyllinge |
|                                                          |                        |                              |
|                                                          |                        |                              |
|                                                          |                        |                              |
|                                                          |                        |                              |
| C Anhöriga                                               | 💟 Att göra: Dagar kvar |                              |

2. Ny flik öppnas, **Barnhälsovård**. Markera raden för aktuellt BVC. Välj **Exportera journal** i listen.

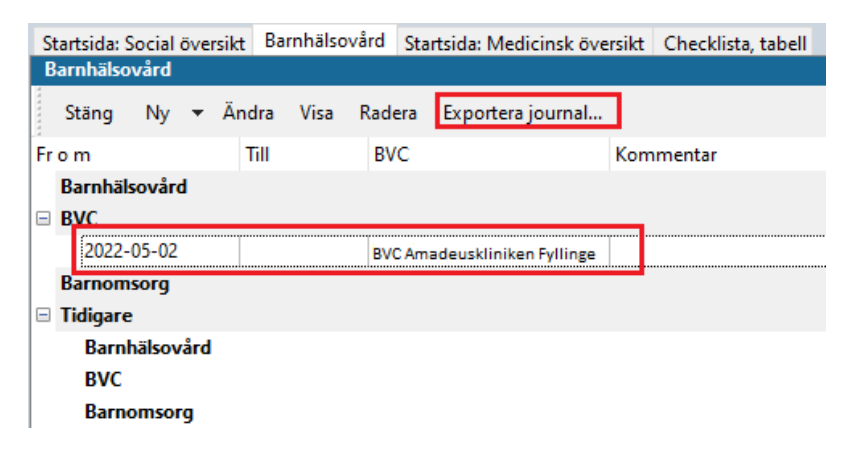

3. Nytt fönster öppnas, Exportera Journal.

PMO, Läkemedel- och journaltjänster

## Alt. 1 vid elektronisk export:

#### Klicka på Välj...

| Adress<br>Klicka på Välj för att öppna adresslistan. Adresslistan är filtrerad<br>importera de exporterade journalerna. Om du väljer en annan m<br>manuellt, så kommer Skicka att inaktiveras. <u>S</u> kicka kommer även<br>utan EID väljs. | l och visar de mottagare som kan<br>ottagare eller skriver in adressen<br>att inaktiveras om en mottagare | Barnhälsovård | <b>)</b> |
|----------------------------------------------------------------------------------------------------|----------------------------------------------------------------------------------------------------|---------------|----------|
| Välj Återställ Namn: Adress: Postnummer: Ort: Mottagare: Titel:                                                                                                    | Bakåt<br>Information<br>Du är inloggad på:<br>UTB Nidingen.<br>Enheten saknar EID.                        | Nästa         |          |
|                                                                                                    |                                                                                                    | Stäng         | Hjälp    |

Nytt fönster öppnar sig, **Adresser**. Välj mottagare av den exporterade journalen, i adressboken.

| G Adresser                 |                        |                    | ×            |
|----------------------------|------------------------|--------------------|--------------|
| Ny Ändra Radera Alternativ | ▼ Lägg till i grupp    | Ta bort från grupp |              |
| Adressgrupper ^            | Namn                   | Adress 1           | Adress 2     |
| 📮 🤲 Sök                    | 🗉 📃 BVC UTB Entersalen |                    |              |
|                            | 🗉 🖃 BVC UTB Nidingen   |                    |              |
| 🖶 😑 Systemgrupper          | 🗉 🖃 BVC UTB Nissan     |                    |              |
| BHV UTB Region Hall        | 🗉 🖃 BVC UTB Vinterträd |                    |              |
| 🔲 🔚 BHV, övriga Sverige    | 📃 Fiktivt BVC, använd  |                    |              |
| e-tjänster                 |                        |                    |              |
| 🛁 Sjukhus                  |                        |                    |              |
| 🖳 🖿 Skolor, Falkenberg     |                        |                    |              |
| 🖳 🔚 Skolor, Halmstad       |                        |                    |              |
| 🕒 🖿 Skolor, Hyltebruk      |                        |                    |              |
| 🖳 🖿 Skolor, Kungsbacka     |                        |                    |              |
| 🖳 🔚 Skolor, Laholm         |                        |                    |              |
| 🚽 🖿 Skolor, Varberg        |                        |                    |              |
| Chales Suring Coming       |                        |                    |              |
| Namn:                      | Telefon                | :                  |              |
| Adress 1:<br>Adress 2:     | Fax:<br>F-nost:        |                    |              |
| Postnr:                    | L post.                |                    |              |
| Ort:                       |                        | ОК                 | Avbryt Hjälp |

#### Hittar du inte adressen? Lägg ett ärende i Servicedesk.

## Alt 2 Då mottagaren inte kan importera PMO-journal elektroniskt:

#### Skriv in Namn på BVC samt Ort manuellt.

Guiden kommer att ange att journalen inte kan exporteras, utan endast skrivas ut.

#### Oavsett alternativ 1 eller 2 välj Nästa när journalen är adresserad

| Välj Återställ<br>Namn:<br>Fyll i namn                                                                                                    |  |
|----------------------------------------------------------------------------------------------------|--|
| Adress:       Information         Aktuell adress       Du är inloggad på:         Postnummer:       Ort:         30200       Ort         Mottagare:       Aktuell mottagare         Titel:       Titel |  |

4. Välj moduler som ska exporteras. Markera i rutan att samtliga moduler ska inkluderas vid export/utskrift. Välj Nästa.

| Inställningar<br>De valda modulerna kommer att exporteras. L<br>Välja en journaltur för att få forträtta exporter                                                                                                | Jrvalet sparas till nä | ästa export. Det är obligatoriskt att                                                    | PMO 🖸         |
|----------------------------------------------------------------------------------------------------|------------------------|------------------------------------------------------------------------------------------|---------------|
|                                                                                                    |                        |                                                                                          | Barnhälsovård |
| Journaltyp:                                                                                                    |                        |                                                                                          |               |
| Barnhälsovårdsjournal                                                                                                    | $\sim$                 |                                                                                          |               |
| Moduler som ska inkluderas i Löpande<br>journal                                                                                                    | Återställ              | Bakåt                                                                                    | Nästa         |
| Anteckning     Barnets utveckling     Checklista     Dokument     Hörselkontroll     Mätvärden     Nutrition     OBS     Symbol     Synkontroll     Tillväxt     Vaccination     Vacrinationsanamnes     Varning | < >                    | Information<br>Mottagaren registrerades manuellt.<br>Journalen kan bara exporteras genor | n utskrift.   |
| Ta inte med utkast                                                                                                    |                        |                                                                                          |               |
| Exkludera dokument<br>Inga dokument                                                                                                    | Urval                  |                                                                                          |               |
| Inga dokument                                                                                                    | Urval                  |                                                                                          | Stäng Hjälp   |

 Markera att du erhållit samtycke för export/flytt av BVC-journal genom att klicka i rutan. Om barnets ska byta BVC ska Avsluta BVC-inskrivning vara ikryssad. Om du endast vill skriva ut en kopia av journalen – ta bort markeringen för Avsluta BVC-inskrivning. Klicka på Skicka alternativt Skriv ut.

| Exportera journal                                                                                                    |                                                                                                    | ×                                          |
|----------------------------------------------------------------------------------------------------|----------------------------------------------------------------------------------------------------|--------------------------------------------|
| Innan du exporterar den eller de valda journalerna måste du god<br>en kommentar om exporten. Alla exporter av journaler registrera                                                                                                    | känna villkoren. Du kan även skriva<br>s i loggen Exporterade journaler. Du                                                   | PMO 🕝                                      |
| kan aven gora val under rubriken Avsluta for de valda barnen.                                                                                                    |                                                                                                    | Barnhälsovård                              |
| Journaler som ska exporteras:                                                                                                    |                                                                                                    |                                            |
| 220112-2385 Madeleine, Maddesson                                                                                                    | Bakåt<br>Information<br>Mottagaren kan inte importera journa<br>Mottagaren saknar EID.<br>Journalen kan bara exporteras genom | Nästa<br>aler elektroniskt.<br>n utskrift. |
| <ul> <li>Jag intygar att samtycke för export av dessa<br/>journaluppgifter har inhämtats och att exporten sker i<br/>enlighet med gällande lagstiftning.</li> <li>Alla exporter av journaler och eventuella kommentarer<br/>registreras i loggen Exporterade journaler.</li> </ul> | Journalen/journalerna kommer att ex<br>BVC UTB Nissan                                                                         | porteras till:                             |
|                                                                                                    | Aveluta                                                                                                    |                                            |
|                                                                                                    | Avsluta BVC-inskrivning                                                                                                    |                                            |
| Kommentar:                                                                                                    |                                                                                                    | Charles and                                |
| ~                                                                                                    |                                                                                                    | J SKIV UT                                  |
|                                                                                                    |                                                                                                    | Stäng Hjälp                                |

Väljs Skicka så är journalen digitalt exporterad.

6. Om elektronisk adress saknas skrivs istället journalen ut i samband med byte till annat BVC utanför Region Halland.

Om du väljer att skriva ut journalen istället för att skicka den elektroniskt, kommer du även att få definiera skrivarinställningar. Markera vad som ska inkluderas i utskriften.

- Markera Dokumentbilagor
- Markera Vaccinationer
- Markera Inkludera Tillväxtkurva
- Markera Inkludera kontaktadress (om detta är möjligt)
- Markera Anpassa till pappersstorlek
- Markera Per modul
- Klicka på OK

| Utskriftsalternativ                                                                                                    |                                                               | ×   |
|----------------------------------------------------------------------------------------------------|---------------------------------------------------------------|-----|
| Installerade utskriftsdefinitioner:<br>Export BHV ~<br>Inkludera bilagor från valda moduler<br>Dokumentbilagor<br>Inskannade labresultat<br>Läkarintyg<br>Teckningar<br>Enkäter | Inkludera bilagor<br>Vaccinationer<br>Inkludera Tillväxtkurva |     |
| Inkludera kontaktadress Alternativ för pdf-utskrifter Visa miniatyrbilder                                                                                                    | Sortering<br>I öpande journal<br>Per modul                    |     |
| Anpassa till pappersstorlek                                                                                                    |                                                               |     |
|                                                                                                    | OK Avbryt Hjä                                                 | älp |

Vy för förhandsgranskning öppnas i Adobe Acrobat Reader.

7. Det är i denna vy du väljer att skriva ut journalen. Stäng inte vyn förrän du klickat på skrivarikonen som dyker upp i dokumentet och begärt utskrift. Stäng ned fönstret när du skrivit ut

| Patient_202201122395.pdf - Adobe Acrobet Reader DC (32-bit)     Arkiv: Redigera Visa Signera Fonster Hjølp |                                                | - 0 ×               |
|----------------------------------------------------------------------------------------------------|------------------------------------------------|---------------------|
| Hem Verktyg Patient_20220112 ×                                                                             |                                                | 🕜 🌲 Logga in        |
| B ☆ ♠ ➡ Q ⑦ ④                                                                                              | 1/5 🖡 🖑 🕞 🕀 172% - 📅 🌹 📮 🖉 🎪 🤁 📋 🗛             | a 🛛 Q               |
| -                                                                                                    |                                                | Sok 'Doj text'      |
| BVC UTB Nidingen                                                                                           | BARNHÄLSOVÅRDSJOURNAL 1 - BHV 1                | 🕞 Exportera PDF 🗸 🍾 |
|                                                                                                    | Personnr (12 siffror)                          | Redigera PDF        |
| Kungsbacka                                                                                                 | 202201122385                                   | 🔀 Skapa PDF 🗸 🗸     |
|                                                                                                    | Efternamn, förnamn (tilltalsnamn understruket) | 📮 Kommentar         |
|                                                                                                    | Adress                                         | Kombinera filer     |
|                                                                                                    |                                                | T Ordna sidor       |

Barnet är nu utskrivet från BVC

Gällande utskrift a vaccinationshistorik ifrån MittVaccin, se separat guide.